# Creating a Service Fee

#### 1. Log In to Administration. (Image 1)

| A Login (PROD 10) - Powered by Agile × |             |       |              |  |  |
|----------------------------------------|-------------|-------|--------------|--|--|
| Username                               |             |       |              |  |  |
| Password                               |             |       |              |  |  |
| Domain                                 | prod10\agil | e10   |              |  |  |
|                                        | ⊖ Sales     | Admin | Gate Control |  |  |
|                                        |             |       | Login        |  |  |

Image 1

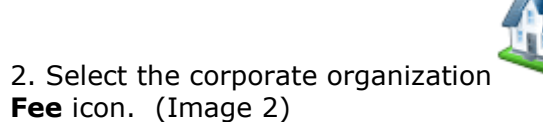

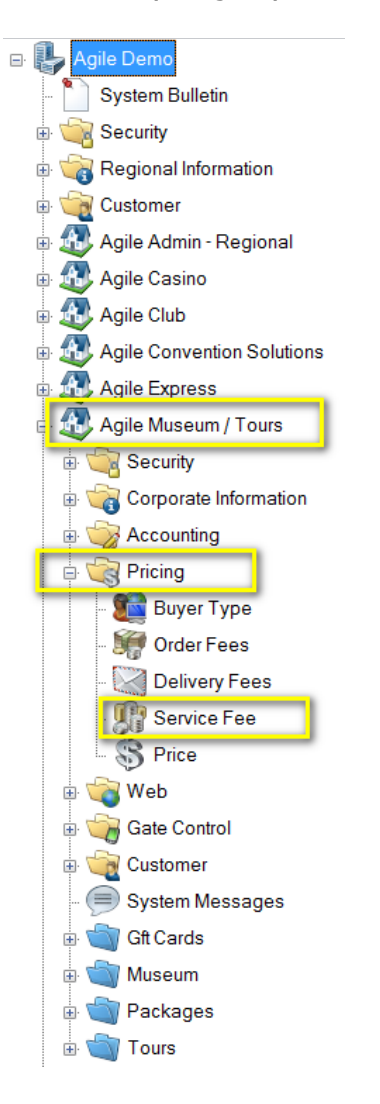

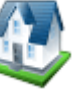

. Open **Pricing** folder and select the **Service** 

3. Right click in the Service Fee area and select New. (Image 3)

| ë    | Sales Line Type | Sales Channel | Effective Date | Description | Sales Occured |
|------|-----------------|---------------|----------------|-------------|---------------|
| Щ    |                 |               |                |             |               |
| vice |                 |               |                |             |               |
| Ser  |                 |               |                |             |               |
|      |                 |               |                |             |               |
|      |                 |               |                |             |               |
|      |                 |               |                |             |               |
|      |                 | -             | New            |             |               |
|      |                 | L             | Properties     |             |               |
|      |                 |               | Delete         |             |               |
|      |                 |               |                |             |               |
|      |                 |               |                |             |               |
|      |                 |               |                |             |               |
|      |                 |               |                |             |               |
|      |                 |               |                |             |               |
|      |                 |               |                |             |               |

Image 3

4. In the new screen you will need to select **Sales Line Type**, **Buyer Type**, and **Description**. Once those fields have been filled out right click in the lower area and select **Add Price Point**. (Image 4)

| <b>A</b>                 | Service Fee Property Page | – 🗆 🗙                  |
|--------------------------|---------------------------|------------------------|
| Agile Museum / Tours     |                           |                        |
| Sales Line Type          | Buyer Type                |                        |
| Event - Admission        | ✓ Web Advanced            | ~                      |
| Effective Date           |                           |                        |
| 06/12/2015 02:34:55 PM   | Sales Occurred            |                        |
| Description              |                           |                        |
| Web Admission Ticket Fee |                           |                        |
| Start Amount End Amount  | Price Name                | Effective Price Amount |
|                          | ОК                        | Cancel Apply           |

5. In the next screen you will need to add the beginning **Price Point Amount**. Right click in the window and select **New Price**. (Image 5)

| Agile Museum /            | Tours |         |       |      |         |        |  |
|---------------------------|-------|---------|-------|------|---------|--------|--|
| Price Point Amount 0.01   |       |         |       |      |         |        |  |
| Effective Sale Date 6/11/ | 2015  |         |       |      |         |        |  |
| Name                      | Comp  | Service | Total |      |         |        |  |
|                           |       |         |       |      |         |        |  |
|                           |       |         |       |      |         |        |  |
|                           |       |         |       |      |         |        |  |
|                           |       |         |       |      |         |        |  |
|                           |       |         |       | Nev  | w Price |        |  |
|                           |       |         |       | Edit | t Price |        |  |
|                           |       |         |       |      |         |        |  |
|                           |       |         |       |      |         |        |  |
|                           |       |         |       | [    | ОК      | Cancel |  |
|                           |       |         |       |      | U.V.    | Cancer |  |

## Image 5

6. A new screen will appear and this is where you will name you new price. You will then click **Apply** and **OK.** (Image 6)

| Agile Mus       | seum / Tours              |      |        |       |
|-----------------|---------------------------|------|--------|-------|
| General Notes   |                           |      |        |       |
| Sales Line      | Service Fee               |      |        | ~     |
| Sales Line Type | Default                   |      |        | ×     |
| Name            | \$0.01 to \$10.00 web adv | ance |        |       |
| Complimentary   |                           |      |        |       |
| Enabled         | ✓                         |      |        |       |
| Delete Ne       | w Price Date              | ок   | Cancel | Apply |

#### Image 6

7. The **Price Distribution** screen will appear open. Right click within the window and select **New**. (Image 7)

| al                     |                     |                  |                    |          |
|------------------------|---------------------|------------------|--------------------|----------|
|                        |                     |                  |                    |          |
| Category               | Amount              | Redeemed Account | Unredeemed Account | fax type |
|                        |                     |                  | _                  |          |
|                        |                     | New              |                    |          |
|                        |                     | Properties       |                    |          |
|                        |                     | Delete           |                    |          |
| ective Sale Date 06/   | 11/2015 12:00:00 AM |                  | Category Totals    | ¢0.00    |
| ir Market Value 0.00   | 0 ≑                 |                  | Service Fee        | 30.00    |
| abled                  |                     |                  |                    |          |
|                        |                     |                  |                    |          |
|                        |                     |                  |                    |          |
| Override Effective Eve | ent Date            |                  | Total              | \$0.00   |
|                        |                     |                  | i otai             | 40.00    |

### Image 7

8. Enter the **Amount**, and select the **Unredeemed Account** and **Redeemed Account**. You will then click **Apply** to save and **Ok** to close the screen. (Image 8)

| Agile Museum / Tours<br>\$0.01 to \$10.00 web advance |           |          |       |  |  |  |
|-------------------------------------------------------|-----------|----------|-------|--|--|--|
| Price Category                                        | Service   | Fee      | ۷     |  |  |  |
| Amount<br>Tax Rate                                    | 1.00      | <b>.</b> | ~     |  |  |  |
| Unredeemed Account                                    | (Select / | Account) | ×     |  |  |  |
| Redeemed Account (Select Account) V                   |           |          |       |  |  |  |
| Delete                                                | ОК        | Cancel   | Apply |  |  |  |

9. You will now be able to see your price set up in the **Price Distribution** screen. Click **OK** to close the screen. (Image 9)

| A                                                               |                              |              | Price Distribution: Nev | N                  | - = ×        |  |
|-----------------------------------------------------------------|------------------------------|--------------|-------------------------|--------------------|--------------|--|
| Agile Museum / Tours<br>Default - \$0.01 to \$10.00 web advance |                              |              |                         |                    |              |  |
| General                                                         |                              |              |                         |                    |              |  |
| 2 Category Amount                                               |                              |              | Redeemed Account        | Unredeemed Account | Tax Type     |  |
| utio                                                            | Service Fee                  | \$1.00       | Fees                    | Fees               |              |  |
| District                                                        | tive Sale Date 06/11/2015 12 | 2:00:00 AM [ |                         | Category Totals    | e1 00        |  |
| Fair M                                                          | Market Value 1.00            | <b></b>      |                         | Service ree        | 31.00        |  |
| Enabl                                                           | led 🗸                        |              |                         |                    |              |  |
| Sales                                                           | Occurred                     |              |                         |                    |              |  |
| 0                                                               | verride Effective Event Date |              |                         | Total              | \$1.00       |  |
| Delet                                                           | ie                           |              |                         | ОК                 | Cancel Apply |  |

## Image 9

10. You will see the first price point in your **Service Fee** list if you need to add another price point repeat steps 4 through 8 to add additional pricing . (Image 10)

| ee     | Sales Line Type   | Sales Channel  | Effective Date       | Description         | Sales Occured          |
|--------|-------------------|----------------|----------------------|---------------------|------------------------|
| ц<br>Ш | Event - Admission | Web - Advanced | 6/11/2015 1:56:05 PM | Web Advance         | False                  |
| ice    |                   |                |                      |                     |                        |
| Ę      |                   |                |                      |                     |                        |
| လ      |                   |                |                      |                     |                        |
|        |                   |                |                      |                     |                        |
|        |                   |                |                      |                     |                        |
|        |                   |                |                      |                     |                        |
|        |                   |                |                      |                     |                        |
|        |                   |                |                      |                     |                        |
|        |                   |                |                      |                     |                        |
|        |                   |                |                      |                     |                        |
|        |                   |                |                      |                     |                        |
|        |                   |                |                      |                     |                        |
|        |                   |                |                      |                     |                        |
|        |                   |                |                      |                     |                        |
|        |                   |                |                      |                     |                        |
|        |                   |                |                      |                     |                        |
|        |                   |                |                      |                     |                        |
| į      | Start Amount      | End Amount     | Price Nam            | ne                  | Effective Price Amount |
| 2      | \$0.01            |                | \$0.01 to \$         | \$10.00 web advance | \$1.00                 |
| 8      |                   |                |                      |                     |                        |
| Pri    |                   |                |                      |                     |                        |
| ê      |                   |                |                      |                     |                        |
| ш      |                   |                |                      |                     |                        |
| ice    |                   |                |                      |                     |                        |
| еZ     |                   |                |                      |                     |                        |
| ٥.     |                   |                |                      |                     |                        |

Image 10